# MCS Browser Requirements

OEPARTMENT OF REVENUE

**INDIAN** 

# **July 2021**

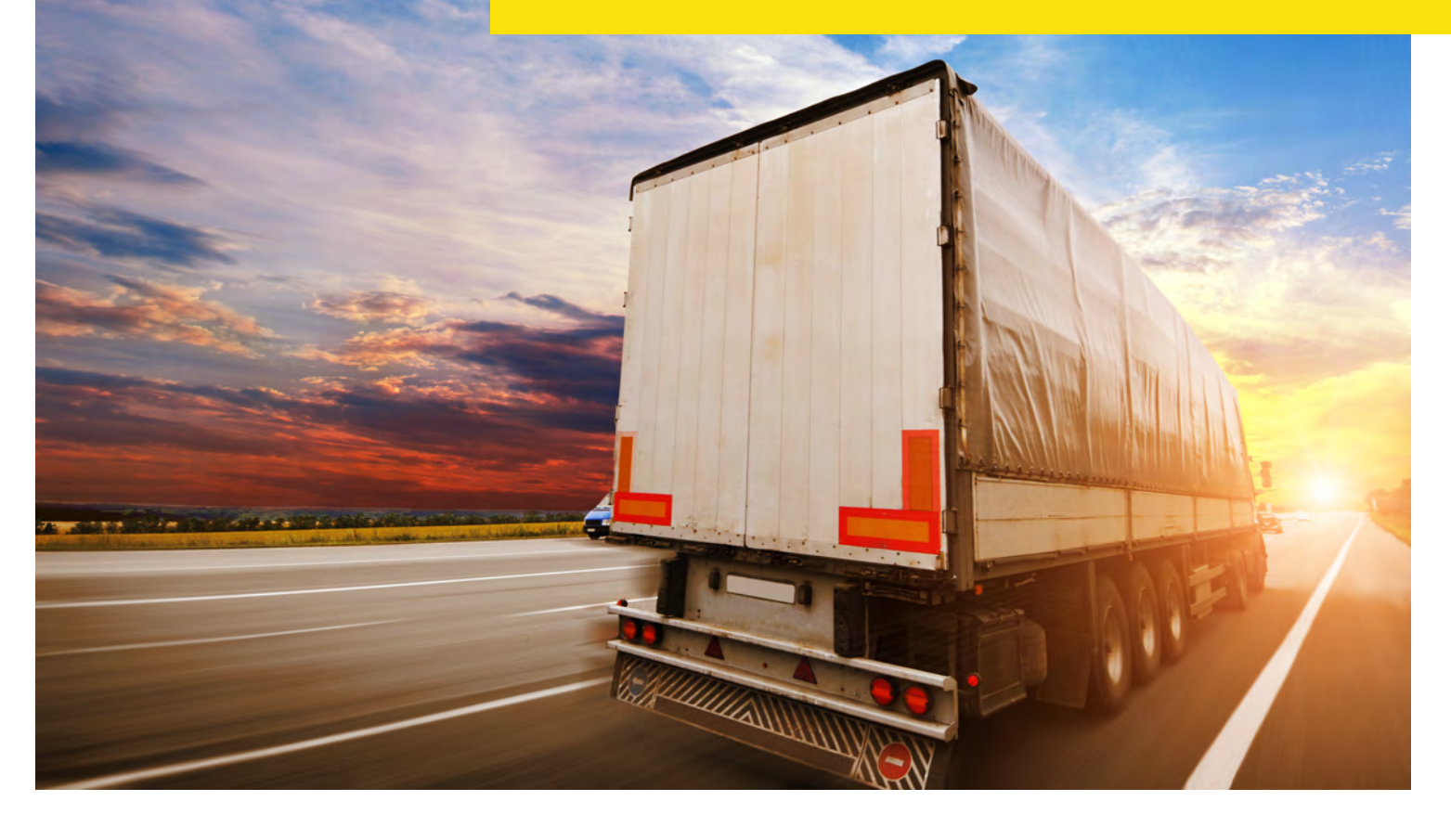

# **Indiana Department of Revenue**

### **Table of Contents**

| Unsupported Browser (IE)           | 2 |
|------------------------------------|---|
| How to Download Supported Browsers | 2 |
| Download Links                     | 2 |
| Google Chrome                      | 3 |
| Microsoft Edge                     | 3 |
| Mozilla Firefox                    | 4 |
| System Requirements                | 5 |
| Browser Compatibility              | 5 |
| Privacy and Security               | 5 |
| How to Enable Cookies              | 5 |
| How to Enable Popup Windows        | 6 |
| Frequently Asked Questions (FAQs)  | 6 |

Microsoft is in the process of retiring its Internet Explorer (IE) web browser. Our MCS IT team has been hard at work updating our systems to prepare for this change and making our system compatible with Microsoft's new Edge browser.

Starting Monday, July 19, customers will not be able to access the MCS transaction system using Internet Explorer.

Current IE users will need to access the system using one of the three compatible browsers: <u>Google Chrome</u>, <u>Mozilla Firefox</u> or <u>Microsoft Edge</u>. DOR recommends that users download and install or update their compatible browser of choice (as needed) before their next visit to our transaction system. To install one of these browsers, click on the browser's name (above) or refer to instructions in this guide for more information.

# **Unsupported Browser (IE)**

All carriers using Internet Explorer will receive the alert displayed below. The alert will provide links to download their supported browser of choice – Google Chrome, Microsoft Edge, or Mozilla Firefox. There are also additional system requirements that are outlined through the link provided in this alert. Instructions for downloading browsers and checking system requirements are provided in this guide, along with an FAQ section at the end.

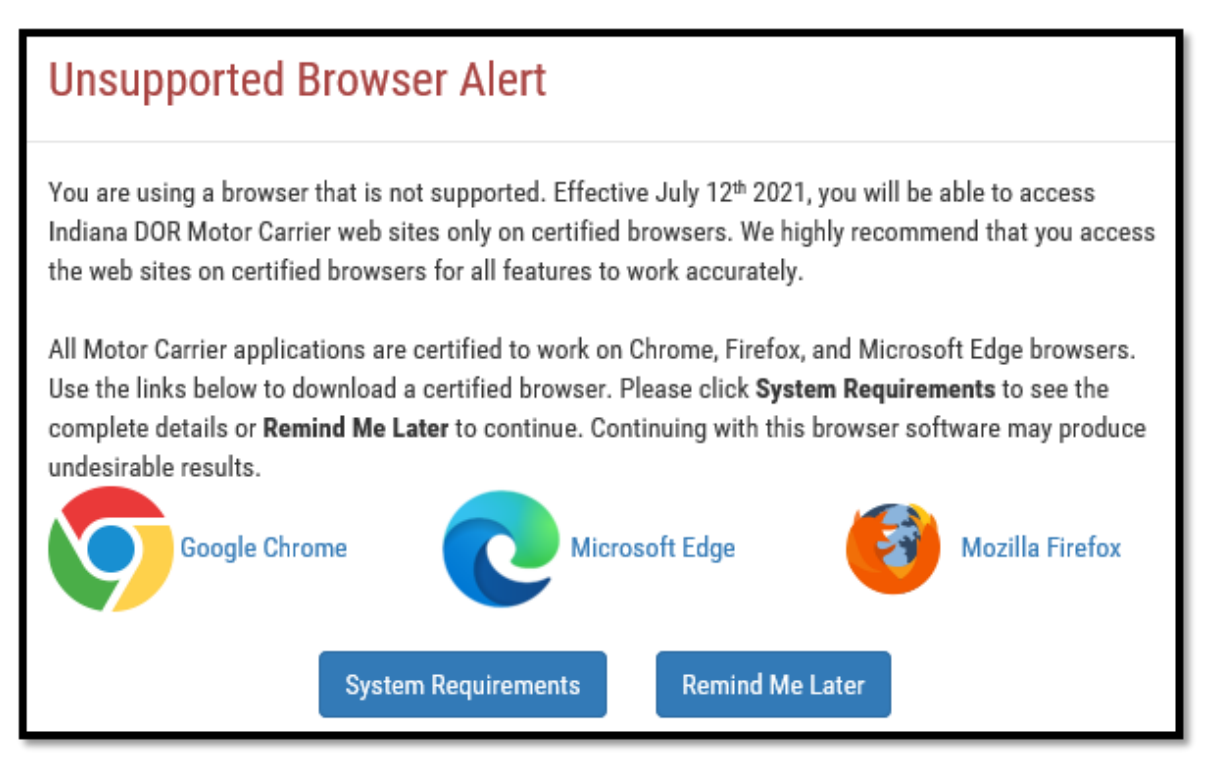

# How to Download Supported Browsers

#### **Download Links**

Carriers can access download links to supported browsers two ways. Carriers can click the link directly next to the browser symbol on the alert or they can select the System Requirements button. If they select the System Requirements button, the links are available in the Browser Compatibility section (see the three Click Here links below).

| System Requirements for Motor Carrier Service Applications                                                                                                    |
|----------------------------------------------------------------------------------------------------|
| Browser Compatibility                                                                                                    |
| <ul> <li>MCS users are recommended to use a Microsoft Windows platform with the latest browsers Microsoft Edge, Chrome and Firefox. Using a different browser or operating system to access this web site may reduce site functionality.</li> </ul> |
| - If the above mentioned browsers are not installed on your machine, use the below links to download and install the browser.                                                                                                    |
| Click Here to download the latest version of Google Chrome browser                                                                                                    |
| Click Here to download the latest version of Mozilla Firefox browser                                                                                                    |
| Click Here to download the latest version of Microsoft Edge browser                                                                                                    |
| <ul> <li>Screen Resolution To avoid unwanted scrotling, MCS recommends you use a personal computer with minimum screen resolution of 1280 x 720 pixels.</li> </ul>                                                                                  |
|                                                                                                    |
| Privacy and Security                                                                                                    |
| Others                                                                                                    |

Additional information for the System Requirements section is provided on page \_\_\_, if needed.

The sections below show what to expect after selecting download links for the three supported browsers.

#### Google Chrome

Select the Download Chrome button in the center of the screen or in the top right corner of the screen:

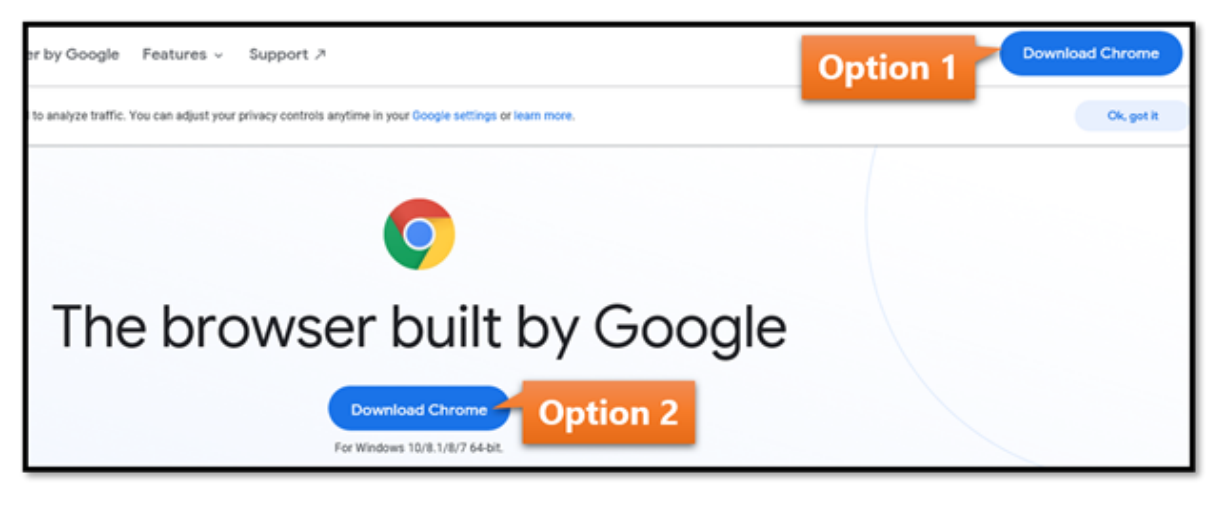

The remaining steps are provided on the next screen:

| STEP 1<br>Run<br>Click "Run" on the dialog, and the installer<br>should launch.<br><u>Car0. find your installer</u> ? | STEP 2<br>Allow<br>If prompted, click "Install anyway" and "Yes"<br>on the system dialogs.                                                       | STEP 3<br>Install<br>Wait for the installation to finish. Chrome<br>will open automatically when it's done. |
|----------------------------------------------------------------------------------------------------|----------------------------------------------------------------------------------------------------|----------------------------------------------------------------------------------------------------|
| The Overlag as deviative crysted                                                                                      | To help protect your PC, we sugged you<br>get a Microsoft Age. The time, whe<br>board to Microsoft Age. The time, whe<br>board to Microsoft Age. | x<br>Institut,                                                                                              |

#### **Microsoft Edge**

Select the Start Microsoft Edge button at the bottom right corner:

| Some websites no longer support Internet Explorer.<br>Microsoft recommends using Microsoft Edge for a fast,<br>secure, and modern web experience. | $\bigotimes$                 | → <b>Q</b> ×                                                                                                    |  |  |  |
|----------------------------------------------------------------------------------------------------|------------------------------|----------------------------------------------------------------------------------------------------|--|--|--|
| Features                                                                                                    | Internet Explorer            | Microsoft Edge                                                                                                    |  |  |  |
| Easy transition options to import your favorites and<br>more—quickly                                                                              |                              | ~                                                                                                    |  |  |  |
| Speed, performance, and compatibility with your favorite sites                                                                                    |                              | <ul> <li>Image: A set of the set of the</li></ul>  |  |  |  |
| Built-in features to help you protect your online privacy                                                                                         |                              | <ul> <li>Image: A second second s</li></ul> |  |  |  |
| Learning tools and accessibility features designed to help you<br>browse                                                                          |                              | ×                                                                                                    |  |  |  |
| Optimized for Windows to bring you the best of the web                                                                                            |                              | <ul> <li></li> </ul>                                                                                                    |  |  |  |
|                                                                                                    | Select                       | START MICROSOFT EDGE >                                                                                                    |  |  |  |
| techspective "The new Micros                                                                                                    | soft Edge is a game-changer. | ,                                                                                                    |  |  |  |

Scroll down on the next screen and you will see download links for Windows and macOS:

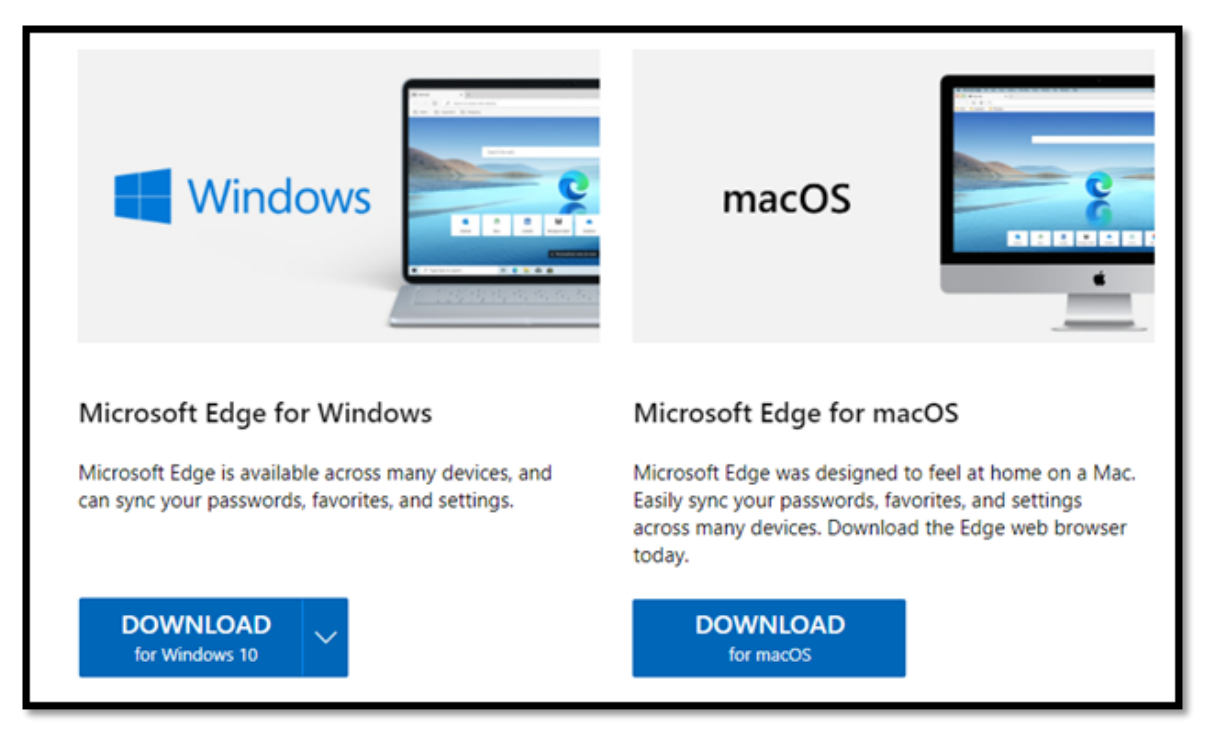

#### **Mozilla Firefox**

Select the Download Firefox button in the top right corner:

| moz://a    | Firefox Browsers | Products | Who We Are  | Innovation | Select  | Select Download Firefox | d Firefox  |
|------------|------------------|----------|-------------|------------|---------|-------------------------|------------|
| Firefox    |                  |          |             |            | Jelever | FAQ                     | Learn More |
| The NEW Fi | irefox for And   | oid and  | iOS is here | Get It Now |         |                         |            |

The message below will appear. Run the installer that just downloaded. If further instructions are needed, selecting the "Get help with your installation link" at the bottom will direct you to additional steps.

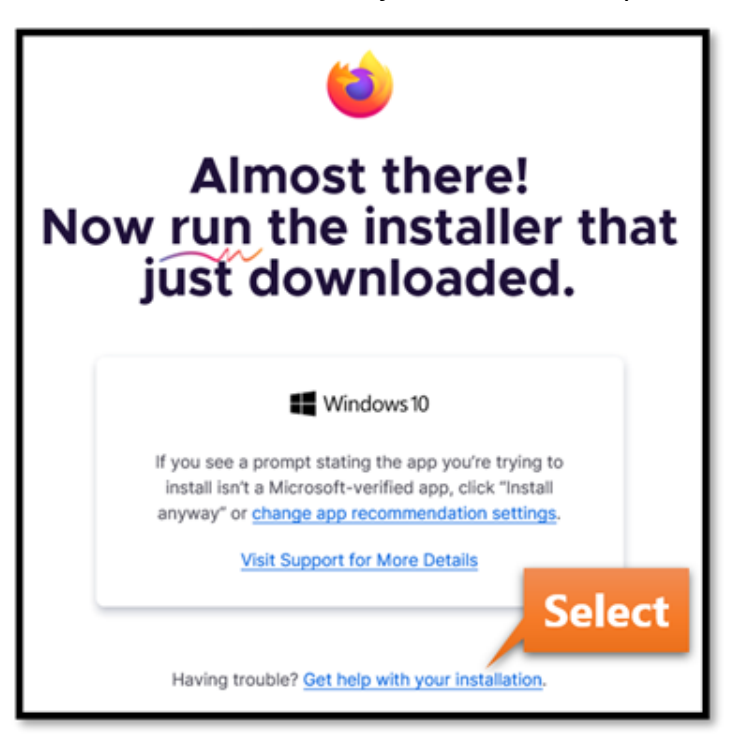

### **System Requirements**

#### **Browser Compatibility**

The Browser Compatibility section provides links to download the three supported browsers as well as the recommended screen resolution.

| System Requirements for Motor Carrier Service Applications                                                                                                    |
|----------------------------------------------------------------------------------------------------|
| Browser Compatibility                                                                                                    |
| <ul> <li>MCS users are recommended to use a Microsoft Windows platform with the latest browsers Microsoft Edge, Chrome and Firefox. Using a different browser or operating system to access this web site may reduce site functionality.</li> </ul> |
| <ul> <li>If the above mentioned browsers are not installed on your machine, use the below links to download and install the browser.</li> </ul>                                                                                                    |
| Click Here to download the latest version of Google Chrome browser                                                                                                    |
| Click Here to download the latest version of Mozilla Firefox browser                                                                                                    |
| Click Here to download the latest version of Microsoft Edge browser                                                                                                    |
| Screen Resolution To avoid unwanted scrolling, MCS recommends you use a personal computer with minimum screen resolution of 1280 x 720 pixels.                                                                                                    |
|                                                                                                    |
| Privacy and Security                                                                                                    |
| Others                                                                                                    |

#### **Privacy and Security**

The Privacy and Security section provides three tips to maximize the functionality of the MCS application. If you need steps to enable cookies or popup windows, see the sections below.

| Privacy and Security                                                                                                    |
|----------------------------------------------------------------------------------------------------|
| <ul> <li>Cookies – Blocking cookies on some browsers can reduce or disable important functionality of the MCS application. Check your browser settings to ensure cookies are<br/>enabled.</li> </ul>                                                                            |
| <ul> <li>Pop-Up Blocker Your browser may have popup blocking software enabled. You will need to allow popup windows for the MCS application Web site to maximize its functionality. MCS will only produce popup windows that will benefit your computing experience.</li> </ul> |
| Security MCS uses Secure Sockets Layer (SSL) security with 128-bit encryption from Verisign for the security of our users. For information about SSL security and Verisign certificates, please visit Verisign's Web site at www.verisign.com                                   |

#### **How to Enable Cookies**

Steps for enabling cookies on the three supporting browsers are provided below.

#### **Google Chrome**

At the top right corner of the browser, select More (the icon will appear as three dots: ), then Settings in the dropdown menu.

In the Privacy and Security section, select Site Settings, then scroll down and select Cookies and site data.

Select Allow all cookies or Block third-party cookies in Incognito.

#### Microsoft Edge

Select the ellipsis icon (...) in the top right corner of your browser, then Settings.

Select Site Permissions, then Cookies and site data.

Ensure "Allow sites to save and read cookie data (recommended)" is turned on.

#### **Mozilla Firefox**

Select the Tools menu from the top toolbar.

Select Options, then the Privacy tab.

Under History, select "Use customer settings for history" from the dropdown menu beside "Firefox will"

#### **Commercial Motor Vehicle Guidebook**

Ensure that "Accept cookies from sites" and "Accept third-party cookies" are both checked

Select OK

#### How to Enable Popup Windows

Steps for enabling popup windows on the three supporting browsers are provided below.

#### **Google Chrome**

At the top right corner of the browser, select More (the icon will appear as three dots: ), then Settings in the dropdown menu.

In the Privacy and Security section, select Site Settings, then scroll down and select Pop-ups and redirects. Make sure the setting is Allowed.

#### Microsoft Edge

Select the ellipsis icon (...) in the top right corner of your browser, then Settings.

Select Site permissions, then Pop-ups and redirects

Ensure the switch is set to On to allow pop-ups

#### Mozilla Firefox

Select the ellipsis icon  $(\ldots)$  in the top right corner of your browser, then Settings.

In the Advanced settings section, select "View advanced settings"

In the Block pop-ups section, ensure the switch is set to Off

## Frequently Asked Questions (FAQs)

- **Q**: I am having issues with the application and it does not allow me to do anything.
- **A:** Effective July 12th, MCS applications are no longer supported on the IE browser. Please use one of the certified browsers: Chrome, Microsoft Edge, or Firefox.
- Q: I am using the IE browser and had never faced any issues. Can I still use the IE browser? Why not?
- A: No. IE is an old browser version. Microsoft announced that they will decommission the IE browser sometime in mid-2022. This browser will not have security patches or any updates. For security purposes, MCS also decided to no longer support this browser.
- Q: I have a Mac book, not a Windows operating system. Can I use this machine?
- **A:** Although MCS recommends users to use a Windows machine, users can use the Mac book and install one of the supported browsers.
- Q: Where can I download a new, supported browser?
- **A:** If you are using IE to access the MCS Internet, you will see an alert appear. Select the System Requirements button. There are links to the supported browsers available here.
- Q: Should I frequently update or install the browsers again?
- A: No. The supported browsers are automatically updated with software updates and security patches by Google Microsoft/Mozilla for the respective browsers. If there is any additional change, MCS will notify users by posting updates and notifications across MCS applications.
- Q: Can I use my mobile phone or tablet to access MCS applications?
- **A:** MCS recommends that you use a computer or laptop with a larger screen size. On mobile phones or tablets, the functionality will be limited or could produce undesirable results.